# 4D Product Line 2004

## インストールガイド

Windows  $^{\scriptscriptstyle \mathbb{R}}$  and  $Mac^{\scriptscriptstyle {\scriptscriptstyle \mathrm{TM}}}$  OS

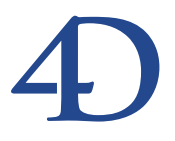

#### 4D Product Line 2004インストールガイド Windows® and Mac™ OS

Copyright© 2004 4D SA All rights reserved.

このマニュアルに記載されている事項は、将来予告なしに変更されることがあり、いかなる変更に関しても 4D SA は一切の責任を負いかねます。このマニュアルで説明されるソフトウェアは、本製品に同梱のLicense Agreement (使用許諾契約書)のもとでのみ使用することができます。

ソフトウェアおよびマニュアルの一部または全部を、ライセンス保持者がこの契約条件を許諾した上での個人使 用目的以外に、いかなる目的であれ、電子的、機械的、またどのような形であっても、無断で複製、配布するこ とはできません。

4th Dimension、4D Server、4D、4D ロゴ、およびその他の4D 製品の名称は、4D SA の商標または登録商標です。

Microsoft と Windows は Microsoft Corporation 社の登録商標です。

Apple, Macintosh, Mac, Power Macintosh, Laser Writer, Image Writer, ResEdit, QuickTimeはApple Computer Inc.の登録 商標または商標です。

その他、記載されている会社名、製品名は、各社の登録商標または商標です。

注意

このソフトウェアの使用に際し、本製品に同梱のLicense Agreement(使用許諾契約書)に同意する必要があり ます。ソフトウェアを使用する前に、License Agreementを注意深くお読みください。

目次

| 序章          | <b>はじめに・・・・・・・・・・・・・・・・・・・・・・・・・・・・</b> 5     |
|-------------|-----------------------------------------------|
|             | 4D Product Line ······5                       |
|             | 動作環境6                                         |
|             | このマニュアルについて ・・・・・・・・・・・・・・・・・・・・・・・・          |
|             | マニュアルの内容 ・・・・・・・・・・・・・・・・・・・・・・・・・・・・・        |
|             | 表記方法について ・・・・・・・・・・・・・・・・・・・・・・・・・・・・・        |
|             | クイックインストールリファレンス ・・・・・・・・・8                   |
| <b>第</b> 1章 | <b>ハードディスクへの製品のインストール・・・・・・</b> 9             |
|             | CD-ROMによるインストール ・・・・・・・・・・・・・・・・・・・・・・・・      |
|             | インターネットによるインストール ・・・・・・・・・・13                 |
|             | ドキュメントのインストールと参照 ・・・・・・・・・14                  |
| <b>第</b> 2章 | 4 D <b>環境ヘプラグインをインストールする・・・・・・</b> 1 5        |
|             | バージョン2004におけるプラグインの互換性 ・・・・・・15               |
|             | プラグインのインストール ・・・・・・・・・・・・・・・16                |
|             | インストールの手順 ・・・・・・・・・・・・・・・・・・16                |
|             | プラグインフォルダの場所 ・・・・・・・・・・・・・17                  |
|             | Mac OS 固有のプラグイン管理 ・・・・・・・・・・・18               |
|             | 「Win4DX」と「Mac4DX」フォルダのサポート ・・・・・19            |
|             | クライアント/サーバ環境に置ける環境設定 ・・・・・・20                 |
|             | クライアント/サーバにおけるプラグインダウンロードの                    |
|             | メカニズム ・・・・・21                                 |
| <b>第</b> 3章 | <b>ライセンスの更新 ・・・・・・・・・・・・・・・・・・</b> 23         |
|             | 4Dアプリケーションをアクティベートする ・・・・・・23                 |
|             | オンラインアクティベーション ・・・・・・・・・・・26                  |
|             | オフラインアクティベーション ・・・・・・・・・・・28                  |
|             | 緊急アクティベーション ・・・・・・・・・・・・・・・・30                |
|             | Product NumberやExpansion Numberを追加する ・・・・・・31 |
|             | オンラインで追加する ・・・・・・・・・・・・・・・・・32                |
|             | オフラインで追加する ・・・・・・・・・・・・・・・・・・・・・・34           |

| ライセンスの管理 ・・・・・・・・・・・・・・・・・・・・・・35       |
|-----------------------------------------|
| ライセンスを表示する ・・・・・・・・・・・・・・・・・・35         |
| 「Licenses」フォルダの内容と表示 ・・・・・・・・・・・・・・・・36 |

## はじめに

#### 4D Product Line

このマニュアルは、4D Product Lineのインストールとライセンスの更新方法について説明 したものです。

4D Product Line 2004 は、4th Dimensionと4D Server (Windows および Mac OS プラット フォーム上における、スタンドアロンデータベースまたはクライアント/サーバデータ ベース、インターネット/イントラネット用の開発運用環境)、および 4D 環境の機能性 をさらに高めるその他ソフトウエアやプラグインから構成されています。このマニュア ルの手順によってインストールされるプログラムは、購入したパッケージにより異なり ます。

各種ソフトウェアまたはプラグインは、ご使用のバージョンに応じてお使いの作業環境 にインストールされます。

注:プラグインとは、4th Dimensionや4D Server内にインストールされるソフトウエア のことであり、外部では動作しません。プラグインを使用可能にするには、動作可能に なるように4D環境をセットアップしなければなりません(詳細は、第2章の「4D環境へ プラグインをインストールする」を参照してください)。

#### 動作環境

インストールを開始する前に、ご使用のハードウエアとソフトウエアのシステム構成が 下記の最低必要条件を満たしていることを確認してください。

|        | Windows                     | Mac OS X    |
|--------|-----------------------------|-------------|
| コンピュータ | Pentium IIプロセッサ搭載の<br>PC互換機 | G3          |
| OS     | Windows 2000、Windows XP     | バージョン10.2.8 |
| メモリ    | 256MB                       |             |
| 画面解像度  | 800×600ピクセル                 |             |

4D社への登録を行い、4th Dimension アプリケーションをアクティベート(有効化)する には、インターネットへ接続しなくてはなりません。接続は任意のマシンから実行可能 であり、4th Dimension アプリケーションをインストールしようとするマシンでなくても 構いません。

注:4Dデータベースでプラグインを使用する場合は、そのアプリケーション(4th Dimension、4D Client、4D Runtime、実行形式アプリケーションなど)に対し、少なく とも2MBのメモリを余分に割り当てる必要があります。この値は、プラグインが問題な く動作するために必要なメモリを概算したもので、データベースで使用するプラグイン によって異なります。

#### このマニュアルについて

このマニュアルは、WindowsおよびMac OS プラットフォームを対象として、4D 製品の ハードディスクへのインストール方法や4D 環境のセットアップ方法について説明しま す。4D 環境とは、クライアント/サーバモードについて説明する場合は4D Serverのこと を示し、スタンドアロンモードについて説明する場合は、4th Dimension、4D Runtimeお よび実行形式アプリケーションのことを示します。

このマニュアルで提供する手順や情報は、4D Product Line 2004のすべての製品に対して 適用されます。必要に応じ、特定の製品で違いがある場合は注意でお知らせします。ま た、プログラムに特定されたインストール情報は、その製品のインストールフォルダに ある「はじめに」ファイルに記載されています。

はじめに

#### マニュアルの内容

このマニュアルは、次の3つの章から構成されています。

- 第1章「ハードディスクへの製品のインストール」: 4D Product Line 2004をハード ディスクヘインストールする方法について説明します。
- 第2章「4D環境へプラグインをインストールする」:4D環境で使用するプラグイン のインストール方法について説明します。
- 第3章「ライセンスの更新」:4Dアプリケーションとプラグインのユーザライセンス の更新について説明します。

#### 表記方法について

このマニュアルでは、内容を理解しやすいように表記方法を統一しています。次のよう な表記が使用されています。

注:このように強調されたテキストは、特殊な事柄を説明する注釈やヒントを提供しま す。

4D Server:本マニュアルでは、4th Dimension および4D Server / 4D Client は、単に 4th Dimension と記載されます。2つの製品の操作の違いは、4D Serverの注釈で説明され、 4D Server や4D Clientの使用に関する情報を提供します。この情報は、4D Server や4D Clientの操作が4th Dimensionとは異なる場合にのみ提供されます。

このような注意書きは、重要な情報に対する注意を促し、データが失われる可能性のあ る状況に関して警告しています。

#### <u>クイックインストールリファレンス</u>

インストールガイドを詳しく読む時間がなく、すぐに製品のインストールを行いたい場 合、次の表に記載された手順に従ってください。

| インストール対象                                                                                                    | インストール手順                                                      | 参照                                                                                                    |
|----------------------------------------------------------------------------------------------------|---------------------------------------------------------------|----------------------------------------------------------------------------------------------------|
| 4th Dimension                                                                                                    | ・CDから4th Dimension 2004の標準インストー                               | 第1章「ハードディスクへ                                                                                                    |
| 2004                                                                                                    | ルを実行するか、または4Dのインターネットサ                                        | の製品のインストール」お                                                                                                    |
|                                                                                                    | イトからダウンロードします。                                                | よび第3章「ライセンスの                                                                                                    |
|                                                                                                    | ・手順に従い、Product Numberを用いて4th                                  | 更新                                                                                                    |
|                                                                                                    | Dimensionをアクティベートし、プラグインま                                     |                                                                                                    |
|                                                                                                    | たはエクステンションを有効にします。                                            |                                                                                                    |
| +プラグイン                                                                                                    | ・2004のプラグイン(プラグイン名.bundle)                                    | 第2章「4D環境ヘプラグイ                                                                                                    |
|                                                                                                    | を「Plugins フォルダにコピーします。この                                      | ンをインストールする   お                                                                                                    |
|                                                                                                    | フォルダは、データベースのストラクチャファ                                         | よび第3章「ライセンスの                                                                                                    |
|                                                                                                    | イルと同じ階層、または4th Dimensionアプリ                                   | 更新                                                                                                    |
|                                                                                                    | ケーションと同じ階層に置かれます。                                             |                                                                                                    |
|                                                                                                    | ・以前のアーキテクチャのプラグインを                                            |                                                                                                    |
|                                                                                                    | 「Win4DX」または「Mac4DX」フォルダにコ                                     |                                                                                                    |
|                                                                                                    | ピーします。これらのフォルダはストラクチャ                                         |                                                                                                    |
|                                                                                                    | ファイルと同じ階層に置かれます。                                              |                                                                                                    |
| 4D Server 2004                                                                                                    | ・CDから標準インストールを実行するか、ま                                         | 第1章「ハードディスクへ                                                                                                    |
|                                                                                                    | たは4D社のインターネットサイトからダウンロ                                        | の製品のインストール」お                                                                                                    |
|                                                                                                    | ードします。                                                        | よび第3章「ライセンスの                                                                                                    |
|                                                                                                    | ・手順に従い、Product Numberを用いて4D                                   | ●新                                                                                                    |
|                                                                                                    | Serverをアクティベートします。                                            |                                                                                                    |
|                                                                                                    | ・各クライアントマシンに4D Client 2004をイン                                 |                                                                                                    |
|                                                                                                    | ストールします(カスタムインストール)。4D                                        |                                                                                                    |
|                                                                                                    | Clientをインストールするプラットフォームに対                                     |                                                                                                    |
|                                                                                                    | 応したバージョンのインストーラ (Windowsま                                     |                                                                                                    |
|                                                                                                    | たはMac OS)を使用してください。                                           |                                                                                                    |
| →追加ライセンス                                                                                                    | • 4D Serverを記動して「ヘルプ」メニューから                                   | (第3音「ライセンスの更新」                                                                                                    |
|                                                                                                    | 「ライセンス更新 を選択 」 手順に従                                           |                                                                                                    |
|                                                                                                    | アービアス 文新」 と迭訳 ひ、 丁腐に に                                        |                                                                                                    |
|                                                                                                    | すかにします。                                                       |                                                                                                    |
| <br>_⊥プラグイン                                                                                                    | ・2004のプラグイン(プラグイン名 hundle)                                    | <u> 第1音「ハードディスクへ</u>                                                                                                    |
| + > > > 1 >                                                                                                    | を「Plugins  フォルダにコピーします、この                                     | の製品のインストール」お                                                                                                    |
|                                                                                                    | マォルダけ データベースのストラクチャファ                                         | よび<br>だ<br>か<br>よ<br>が<br>第<br>2<br>3<br>3<br>4<br>5<br>4<br>5<br>5<br>5<br>5<br>5<br>5<br>5<br>5<br>5<br>5<br>5<br>5<br>5 |
|                                                                                                    | イルと同じ階層 または4D Serverアプリケー                                     | グインをインストールす                                                                                                    |
|                                                                                                    | ションと同じ階層に置かれています                                              |                                                                                                    |
|                                                                                                    | ションと同じ相信に置かれています。<br>・ 以前のアーキテクチャのプラグインを                      | ~ J                                                                                                    |
|                                                                                                    | Win4DX   や「Mac4DX   フォルダにコピー                                  |                                                                                                    |
|                                                                                                    | .ヰオこれらのフォルダけストラクチャファ                                          |                                                                                                    |
|                                                                                                    | イルと同じ階層に置かれます                                                 |                                                                                                    |
| 製品をアクティベー                                                                                                    | <u>  ハビロ 0 四 同 に 回 2 1 は 9 。</u><br>- トー ライヤンスに 広じ て プラグインやエク | └<br>ステンションを有効にすろに                                                                                                    |
| 11 10対のインタ                                                                                                    | - こ、、フィビンハに心してノフノインやエフ<br>- えぃトサーバへの接続を行わたくてけたりす              | ハノノノコノで有別にりるに<br>けん(後述の「ライヤンフの                                                                                             |
|                                                                                                    | ホノーラー ハンジョンロビュリション しはなりよう                                     |                                                                                                    |
| 丈利」 17 早て ( ) 只利 ( ) 見 ( ) 見 ( ) L ( ) L |                                                               |                                                                                                    |

## ハードディスクへの製品のインストール

この章では、インストール CDを使用して、あるいは4Dのインターネットサイトからダ ウンロードすることにより、Windows および Mac OS のハードディスク上へ4th Dimension 製品のインストールやアップグレードを実行する手順について説明します。

また、4D製品のドキュメントの基本的な使用方法についても説明します。

4th Dimension 2004 製品は、次の2つの方法でインストールすることができます。

■ インストール CD-ROM を使用する。

■ 4Dのインターネットサイトを利用する。

いずれの方法でも、インストールされるアイテムは同じです。

インターネット経由でのインストール作業は、インストーラを完全にダウンロードする か、または特定のWebインストーラ(これにより必要なアイテムのみのダウンロードが 可能)を用いて実行される点に注意してください。

この章は、2つの節に分かれています。

- CD-ROM によるインストール: インストール CD から4th Dimension 製品およびドキュ メントをインストールする方法について説明します。
- インターネットによるインストール:4th Dimension 製品およびドキュメントを4D社の Webサイトからダウンロードしてインストールする方法について説明します。
- ■ドキュメントのインストールと参照:ソフトウェアのドキュメントを閲覧する各種方法について説明します。

#### CD-ROM によるインストール

インストールCDを使用すると、4th Dimension 各製品およびすべてのドキュメントをイン ストールしたり (標準インストール)、あるいはインストールするアイテムを選択するこ とができます (カスタムインストール)。 このCDには、デモデータベースや4D Business Kitアプリケーション用のインストーラも 含まれています。

- ▼ Windows または Mac OS で 4th Dimension アプリケーションをインストールするには、次の手順に従ってください。
- 1 Windows版またはMac OS版の4th DimensionインストールCDをドライブに挿入する。
  - Windowsの場合、CDにはオートランプログラムが納められており、CD-ROMドラ イブへCDを挿入すると自動的にこのプログラムが開始します。「4D Launcher」ウイ ンドウが自動的に表示されます。
  - Mac OS の場合、4D Launcher アプリケーションをダブルクリックして起動します。

4D Launcherは対話式のアプリケーションで、これにより4D製品や各種サービス、ならびにプログラムのインストールに関連するページへアクセスすることができます。

対応する情報の取得やアイテムのインストールを行うには、ホイールをクリックしま す。

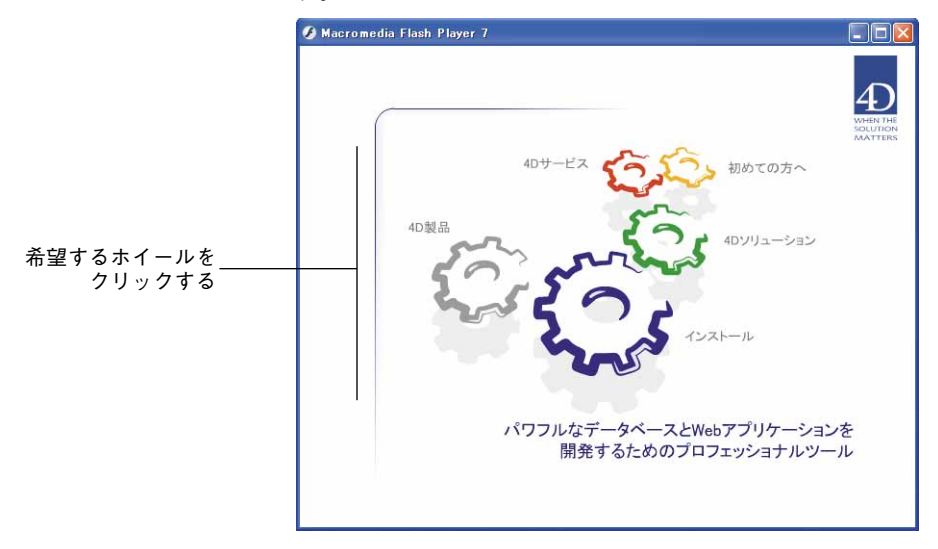

- 初めての方へ:4th Dimensionをよりよく理解していただくために4Dと各ツールを 紹介します。
- 4D サービス: 4D 社から提供される各種サービスについて紹介します(テクニカル サポート、トレーニング等)。
- 4D ソリューション: 4D ソリューションディベロッパーによる、サクセスストー リー (成功事例) や各社の案内。

## ハードディスクへの製品のインストール

■ 4D 製品: 4D プロダクトラインを紹介します。

- インストール:4th Dimension 製品(ならびにドキュメント)、「4th Dimension クイッ クスタート」ツールのインストールを行います。
- 2「インストール」をクリックする。

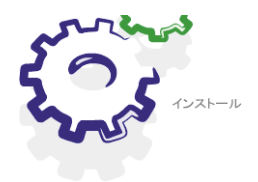

新しいページが表示され、複数アイテムのインストールを開始することができます。

| 🕖 Macrome                                                                                    | dia Flash Player 7 |                                                                                         |                                       |
|----------------------------------------------------------------------------------------------|--------------------|-----------------------------------------------------------------------------------------|---------------------------------------|
|                                                                                              | いちょ インストー          | -14                                                                                     | 4D<br>WHEN THE<br>SOLUTION<br>MATTERS |
|                                                                                              | Ŷ                  | 4th Dimension製品をインストール                                                                  |                                       |
| 40<br>20<br>40<br>20<br>20<br>20<br>20<br>20<br>20<br>20<br>20<br>20<br>20<br>20<br>20<br>20 | Ţ                  | 4th Dimension 2004 Quick Start ツールをインストール<br>モデータベース、試用バージョン、スタートアップガイド、<br>"How do I?" | Ŧ                                     |
| 40サービス<br>谷〇<br>初めての方へ                                                                       | Ţ                  | Try out our e-Commerce solution - install the 4D Busin<br>Kit evaluation version        | iess                                  |
| (5)<br>初めての方へ                                                                                | 3                  | Kit evaluation version                                                                  |                                       |

3 「4th Dimension 製品をインストール」をクリックする。

インストールプログラムが起動し、次のウインドウが表示されます。

#### Windows

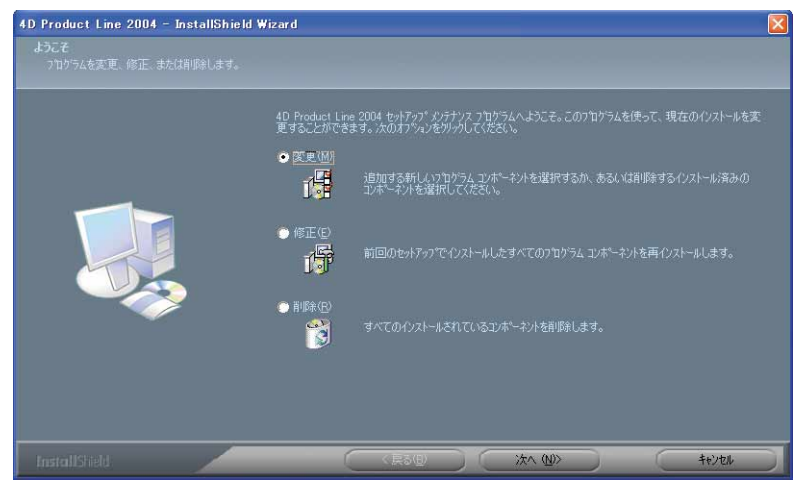

Mac OS

| 000                                                                                                    | 4DInstallerJP_test                                                               |  |
|----------------------------------------------------------------------------------------------------|----------------------------------------------------------------------------------|--|
|                                                                                                    | 大切な情報                                                                            |  |
| <ul> <li>● 大切な情報</li> <li>● 使用許諾契約</li> <li>● インストール先を選択</li> <li>● インストールの種類</li> <li>● インストールの種類</li> </ul> | 4D Product LineのVISEインストーラ<br>にようこそ                                              |  |
| ● インストール中<br>● 仕上げ                                                                                            | <mark>4D Product Line:</mark><br>パワフルなデータベースとWebアプリケーションを<br>開発するためのプロフェッショナルツール |  |
|                                                                                                    | VISE インストーラは、4D Product Line 2004 日本語<br>バージョンをインストールします。                        |  |
|                                                                                                    | Installation powered by VISE X                                                   |  |
| כעד                                                                                                    | ハト) 保存 戻る 続ける                                                                    |  |

4 「次へ>」(Windows) または「続ける」(Mac OS) をクリックし、インストール手順の各ステップを実行する(画面上の指示に従ってください)。

4th Dimension プロダクトラインの全製品および全ドキュメントをインストールするか (標準インストール)、あるいはインストールするアイテムを事前に選択するか(カス タムインストール)を選ぶことができます。

Mac OS X上では、メインの「Applications」フォルダ(システムディスクの第一階層上) へ4D アプリケーションフォルダをインストールすることを特に推奨します。これによ り、開かれているセッションに関係なく、すべてのユーザから利用できるようになり ます。また、そのマシンの"管理者"の権限を持つユーザがインストールを行うよう お薦めします。

## ハードディスクへの製品のインストール

注:Windows上では、次回のインストールの際にインストーラによりインストール済 みアイテムの変更や再インストール、削除を勧められます。

5 各アイテムのコピーが終了したら、「完了」(Windows)または「終了」(Mac OS)を クリックしてインストールプログラムを終了する。

4th Dimension 2004 アプリケーションを利用可能にするには、4D 社への登録を行い(初回インストール時)、ライセンスをインストールしなければなりません。この方法については、後述の「ライセンスの更新」の章を参照してください。

#### インターネットによるインストール

4th Dimension 製品は、4D社の Web サイトからダウンロードすることができます。これを 行うため、2つのインストールオプションのいずれかを選ぶことができます。

- フルインストーラをハードディスクへダウンロードし(約200MB)、ローカルマシン 上で実行する:このインストーラはインストールCD上のものと同じです。
- Web インストーラを使用する:Web インストーラにより、ダウンロードのボリューム を限定することができます。このインストーラを使用すると、ダウンロードするアイ テムを事前に選択することができます。インストーラは接続された状態でのみ機能し ます。
- ▼インターネット経由で4th Dimension 2004 プロダクトラインの製品を1つ以上インストールするには、次の手順に従ってください。
- 1 お使いのブラウザを用いて、4D社のWebサイト(http://www.4d-japan.com)の製品 ダウンロードページへ移動する。
- 2 4th Dimension バージョン2004 のリンクをクリックし、画面上に表示される指示に従う。

この作業中に、インストールする製品の言語とプラットフォーム、ならびに希望する インストールオプションを選択する必要があります。

- ■「オフライン」オプションを選択すると、フルインストーラがダウンロードされます。
- ■「オンライン」オプションを選択すると、Webインストーラが使用されます(イン ストールのプラットフォームは使用中のプラットフォームと一致していなくてはな りません)。
- 3 各パラメータの設定後、「ダウンロード」ボタンをクリックする。

4 Webインストーラを選択した場合:画面上に表示される指示に従う。

フルインストーラを選択した場合:ディスク上にコピーしたインストーラファイルを 起動した後、前述した「CD-ROMによるインストール」の節のステップ4を参照する。

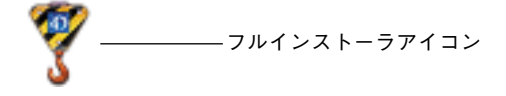

4th Dimension 2004アプリケーションを使用可能にするには、4D社よりシリアルファイル を取得しなくてはなりません。今回、4th Dimension 2004プロダクトライン製品を初めて インストールする場合は、事前に4D社のクライアントアカウントを作成しなければなり ません。この方法については、後述の「ライセンスの更新」の章を参照してください。

#### ドキュメントのインストールと参照

4Dソフトウェアとプラグインのドキュメントは、Adobe Acrobat<sup>™</sup>(PDF) およびHTML 形式の電子ドキュメントとして提供されます。「すべてをインストール」オプションを選 択した場合は、4th Dimension 製品のドキュメントがディスク上にコピーされます。

PDFドキュメントを参照するためには、お使いのマシン上にAcrobat<sup>™</sup> Reader(フリー ウェア)がインストールされていなくてはなりません。このプログラムのインストーラ は4th Dimension CDに納められています。Adobe<sup>®</sup>社のWebサイト(http://www.adobe.com) からダウンロードすることもできます。

注:また、大部分のソフトウェアおよびプラグインに関して、オンラインヘルプファイ ルが提供されています(Windowsでは.HLPフォーマット、Mac OSではApple Help Viewer)。これらのファイルはアプリケーションと一緒にインストールされます。

### 4D 環境ヘプラグインをインストールする 2

4D Product Lineのプラグインは、ご使用の4th Dimensionおよび4D Server環境に統合され ます。データベースでプラグインを使用するには、適切な場所にプラグインをインス トールしなければなりません。プラグインの使用方法やお使いのオペレーティングシス テムに応じて、さまざまな場所にインストールすることができます。

この章では、次の事柄について説明します。

- 4D 2004 におけるプラグインの互換性
- プラグインのインストール: Windows および Mac OS において、プラグインを4th Dimension や4D Server環境へインストールする方法について説明します。
- クライアント/サーバ環境における設定: 4D Server に関する重要な情報について説明 します。

#### バージョン 2004 におけるプラグインの互換性

4th Dimension または4D Server 2004ではバージョン2004以降の4D プラグインだけをロー ドすることができます。

サードパーティのプラグインに関してはこの限りではなく、これらのプラグインはその バージョンに関わらず、4D 2004でも正常にロードされます。

ただし、4th Dimensionでプラグインをロードできるようにするには、Mach-OまたはCFM フォーマットでプラグインをCarbon アプリケーションに変更しなければなりません。

注: CFM (Code Fragment Manager) は"従来の"プラグインライブラリです。Carbon 形式に変更されると、これらのプラグインはMac OS X との互換性を維持します。

#### プラグインのインストール

#### インストールの手順

4D環境にプラグインをインストールするには、プラグインファイルを「PlugIns」という 名前のフォルダにコピーします。このフォルダは、必要に応じて異なる2種類の場所に配 置することができます(後述の「Pluginsフォルダの場所」の節を参照)。

注:互換性上の理由から、「Win4DX」または「Mac4DX」フォルダを使用する従来の アーキテクチャも維持されています(後述の「Win4DXとMac4DXフォルダのサポート」 の節を参照)。

ディスクへのインストールが完了すると、各種プラグインは「4D Product Line 2004」フォ ルダ内に配置されます。

「プラグイン名.bundle」フォルダ(Mac OS ではパッケージと呼ばれる)には、Windows版 および Mac OS 版の 4D 2004 プラグインが納められます。特に、その固有の内部アーキテ クチャにより、4D Serverは 4D Client マシンが動作するプラットフォームに応じて適切な バージョンをロードすることができます。

お使いの環境へプラグインをインストールするには、対象とする「プラグイン名.bundle」 フォルダやパッケージを目的の「Plug-ins」フォルダへ再コピーするだけです。

■ Windows上では、ファイルをコピーするだけでこの処理が実行されます。 Windows

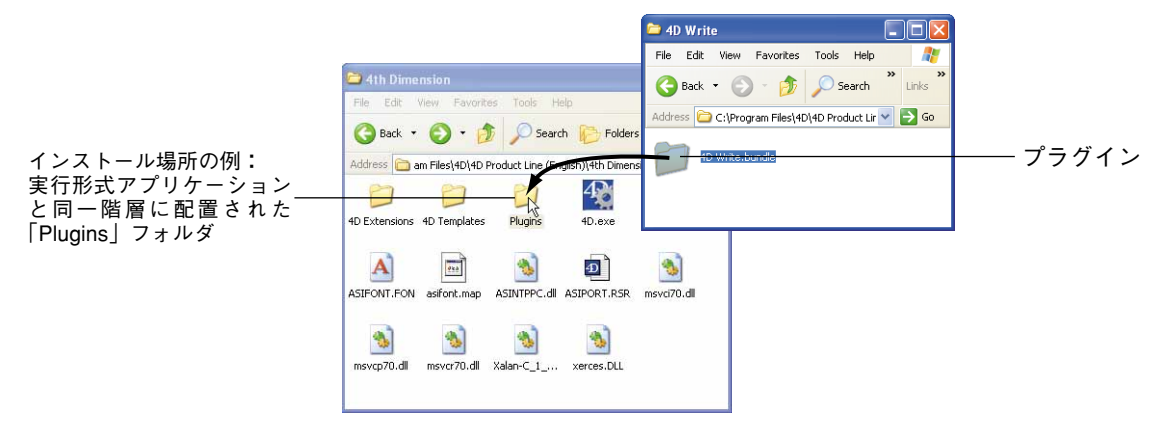

## 4D 環境ヘプラグインをインストールする

■ Mac OSにおけるプラグインのインストールは、各ファイルをコピーするか、またはより簡単な方法として(アプリケーションレベルでインストールするプラグインに対して推奨されるオプション)、「情報を見る」ダイアログボックスの「プラグイン」セクションを使用して実行することができます(後述の「Mac OS 固有のプラグイン管理」の節を参照)。

|                 | Attributiension opinity                                              |
|-----------------|----------------------------------------------------------------------|
| <b>v</b> -      | 般情報:                                                                 |
| Ś               | 4th Dimension                                                        |
|                 | 種類: アプリケーション                                                         |
| 1               | サイズ: 53.7 MB (51,638,849 パイト)                                        |
|                 | 場所: 4DProduct: 4D2004:<br>Localized 4D2004.0: Mac:                   |
| - 8             | 作成日: 2004年8月27日金曜日 11:14                                             |
| 1               | 変更日: 2004年9月13日月曜日 22:10                                             |
| <i>K</i> -3     | ジョン: 4th Dimension 2004 © 4D SA,<br>1985-2004. All rights reserved   |
|                 | 79                                                                   |
| ▶ 名             | 前と拡張子:                                                               |
| マブ              | レビュー:                                                                |
|                 |                                                                      |
|                 |                                                                      |
| ► 10            | A:                                                                   |
| ▶ 言 ブ           | ■:<br>ラグイン:                                                          |
| ▶ 言<br>▼ ブ      | 語:<br>ラグイン:<br>4D View.bundle                                        |
|                 | 語:<br>ラグイン:<br>4D Write,bundle                                       |
| ▶ 言<br>マ フ<br>□ | 歴:<br>クグイン:<br>4D View.bundle<br>4D Write.bundle<br>通知…<br>取り除く…     |
| ▶ ▼ ▼ ■<br>所    | 語:<br>ラグイン:<br>4D View.bundle<br>4D Write.bundle<br>道加…<br>育権とアクセス権: |

アプリケーションの起動時に、4th Dimensionによりプラグインがロードされます。し たがって、プラグインをインストールする前に、必ず4Dアプリケーションを終了して ください。

次に、4th Dimension または4D Server を使用してデータベースを開きます。プラグイン の使用に際してExpansion Numberの入力が必要となる場合は、メッセージが表示され、 プラグインがデモモードで動作していることを通知します(後述の「ライセンスの更 新」の章を参照してください)。

#### プラグインフォルダの場所

「PlugIns」フォルダは、次の2つの場所に配置することができます。

■ 実行形式の4Dアプリケーションと同じ階層。

この場合、プラグインはこのアプリケーションにより開かれたすべてのデータベースから使用できます。

Mac OSにおいて、この場所に配置した「PlugIns」フォルダの管理は「情報を見る」ダ イアログボックスを使用して行うことができます(後述の「Mac OS固有のプラグイン 管理」の節を参照)。

■ データベースのストラクチャファイルと同じ階層。

この場合、プラグインはそのデータベースでのみ使用できます。

プラグインの用途に応じて、配置場所を選択してください。

注:互換性上の理由から、「Win4DX」または「Mac4DX」フォルダを利用する従来の アーキテクチャも維持されています(後述の「Win4DXとMac4DXフォルダのサポート」 の節を参照)。

同じプラグインが複数の場所に存在する場合、4th Dimensionはストラクチャと同じ階層 に置かれたプラグインだけをロードします。

コンパイルされ、4D Runtime Volume License を用いてマージされたアプリケーションの場合、同じプラグインが複数個存在するとアプリケーションを開くことができません。

#### Mac OS 固有のプラグイン管理

Mac OSにおいて、4Dアプリケーションと同じ階層にインストールされたプラグイン (パッケージ内に配置された「PlugIns」フォルダ)は、特定のシステムインタフェースを 用いて管理することが可能で、パッケージそのものを操作する必要はありません。この インタフェースは4Dソフトウェアパッケージの「情報を見る」ダイアログボックス内に あります。また、4DソフトウェアパッケージはFinderレベルでアクセスすることができ ます。

「情報を見る」ダイアログボックスを表示するには、4th Dimensionまたは4D Serverのソフ トウェアパッケージアイコン上でCtrlキー+クリックし、コンテキストメニューから「情 報を見る」コマンドを選択します。

「プラグイン」エリアを使用して、プラグインの管理を行います。

## 4 D **環境ヘプラグインをインストールする**

2

|              | ●●● ● "4th Dimension"の情報                                                                                                    |                          |
|--------------|----------------------------------------------------------------------------------------------------|--------------------------|
|              | ● 一般情報:                                                                                                    |                          |
|              | W 44 bDimension<br>種類: アプリケーション<br>サイズ: 53.7 MB (51,638,849 パイト)<br>場所: 4DProduct: 4D2004):<br>場所: 4DProduct: 4D20040.0:<br>内広目: 2004年9月27日金曜日 11:14<br>変更目: 2004年9月3日月曜日 22:10<br>パージョン: 4th Dimension 2004 0 4D SA,<br>ロック |                          |
|              | ▶ 名前と拡張子:                                                                                                    |                          |
|              | - 74Ka:                                                                                                    |                          |
|              | ▶ 言語:                                                                                                    |                          |
|              |                                                                                                    | ーーー インストールされた有効なプラグイン    |
| / フク1 ノの官理―― |                                                                                                    | ─── インストールされているが無効なブラクイン |
|              | (取り除く)                                                                                                    |                          |
|              | ▶ 所有権とアクセス権:                                                                                                    |                          |
|              | ▶ コメント:                                                                                                    |                          |

- プラグインを追加するには、「追加…」ボタンをクリックし、インストールしたいプラ グインのパッケージを指定します。
- プラグインを削除するには、リストからプラグインの名前を選択し、「取り除く…」ボタンをクリックします。
- ■各プラグインは、それに関連付けられたチェックボックスを用いて、有効または無効 に再設定することができます。無効なプラグインはアプリケーションによりロードさ れませんが、パッケージからは削除されません。

注:プラグインの追加や削除作業中は、4Dアプリケーションを起動しないでください。

#### 「Win4DX」と「Mac4DX」フォルダのサポート

以前のバージョンの4th Dimensionにおいて、プラグインのアーキテクチャは「Mac4DX」 (Mac OS版のプラグイン)と「Win4DX」(Windows版のプラグイン)フォルダの使用に 基づいていました。

マルチプラットフォームである「PlugIns」フォルダを用いた新しいアーキテクチャが推 奨されるようになりましたが、"旧世代"のプラグイン(パッケージ形式で提供されない) とともに「Mac4DX」と「Win4DX」フォルダを引き続き利用できます。

以下の点に注意してください。

- ■「Mac4DX」と「Win4DX」フォルダは、データベースのストラクチャファイルと同じ 階層にのみ配置することができます。アプリケーションと同じ階層に「Mac4DX」と 「Win4DX」フォルダを配置することはできません。
- データベースストラクチャと同じ階層において2つの異なる場所(「Win4DX」あるいは「Mac4DX」と「PlugIns」)に同じプラグインが2つ存在する場合、4th Dimensionはエラーメッセージを表示し、データベースは起動されません。

両タイプのフォルダを使用した例を次に示します。

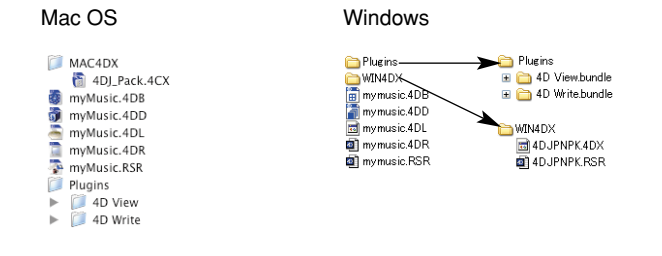

#### クライアント / サーバ環境に置ける環境設定

4D Server データベースでプラグインを使用し、WindowsとMac OS 双方のクライアントマシン (4D Client) から接続が行われている場合、すべてのクライアントマシンでプラグインを使用できるようにサーバマシンを設定しなくてはなりません。

- ■「PlugIns」フォルダにインストールされた「.bundle」フォルダの形式で、4D標準のプ ラグインを使用する場合、設定は自動的に行われます。実際、各bundleフォルダには Windows版とMac OS版両方のプラグインが納められます。4D Clientのプラットフォー ムに応じて、適合するバージョンがダウンロードされます。
- ■データベースストラクチャと同じ階層に置かれた「Win4DX」または「Mac4DX」フォ ルダ内のプラグインを用いた標準的なアーキテクチャを使用する場合、次の事柄を確 認しなければなりません。

■ Windows版の各プラグインが「Win4DX」フォルダに配置されているか。

■ Mac OS版の各プラグインが「Mac4DX」フォルダに配置されているか。

注:一部のプラグインは、両方のプラットフォームで使用することができません。

## 4D 環境ヘプラグインをインストールする

#### クライアント / サーバにおけるプラグインダウンロードのメカニズム

4D Clientが4D Serverへ接続すると、サーバ上にインストールされているプラグインがそのクライアントマシンへ送信されます。後述の表に示す通り、サーバ構成に応じて、ダウンロード後のプラグインはクライアントマシン上の「PlugIns」フォルダや、「Win4DX」または「Mac4DX」フォルダ内に配置されます。

■「PlugIns」フォルダや「Win4DX」または「Mac4DX」フォルダがサーバマシン上の データベースストラクチャファイルと同じ階層にインストールされている場合

| システム         | クライアントマシン上にダウンロードされたフォルダの場所                                             |
|--------------|-------------------------------------------------------------------------|
| Mac OS X     | {Disk}:Library:Application support:4D:データベース名:PlugIns(またはMac4DXかWin4DX) |
| Windows 2000 | {Disk}:¥Documents and Settings¥ユーザ名¥Application Data¥4D¥データベース名¥PlugIns |
| Windows XP   | (またはMac4DXかWin4DX)                                                      |

■「PlugIns」フォルダがサーバマシン上の4D Server アプリケーションと同じ階層にイン ストールされている場合

| システム                       | クライアントマシン上にダウンロードされたフォルダの場所                                                |
|----------------------------|----------------------------------------------------------------------------|
| Mac OS X                   | {Disk}:Library:Application support:4D:データベース名:4D:PlugIns                   |
| Windows 2000<br>Windows XP | {Disk}:¥Documents and Settings¥ユーザ名¥Application Data¥4D¥データベース名¥4D¥PlugIns |

注: 4D Server 2004では、ダウンロードフォルダ内に配置された項目(フォルダとファ イル)の階層構造がクライアントマシン上でも維持され、再構築されます。

クライアントマシンのプラットフォームに対応する項目だけがダウンロードされます。

注:また、4D Serverでの内部処理に必要となるため、「Cache」、「Server」、「Database」 という名称のフォルダが追加されます。 この章では、4th Dimension 製品のシリアル番号やExpansion Numberを登録する手順について説明します。お使いの作業環境にインストールした4D製品を有効にするには、この作業が必要となります。

注:4th Dimension 2004では、主にインターネットを利用して製品登録が行われます。 登録には、インターネット接続環境と電子メールアカウントが必要です。

まずはじめに、4th Dimensionや4D Serverアプリケーションをアクティベート(有効化) するため、4D社よりシリアルファイルを取得しなくてはなりません。そのためには、ク ライアントアカウントが必要となり、最初の接続時にこれを作成しなければなりません。

次に、追加のエクスパンションライセンスをお持ちの場合は(例えば4D Web Server、4D Web Services、または4D Clientの接続ライセンス)、これらのライセンスも開発環境へインストールしなくてはなりません。

この章では、次の操作について説明します。

- 4D アプリケーションをアクティベートする: 4th Dimension アプリケーションのシリ アル番号を設定する手順について説明します。
- Product Number や Expansion Number を追加する:お使いの4D環境にProduct Number や Expansion Number を追加する方法について説明します。
- ライセンスの管理:4D環境にインストールしたライセンスの管理方法について説明し ます。

#### <u>4D アプリケーションをアクティベートする</u>

4th Dimension アプリケーションは保護されているため、お使いの作業環境で使用するに は、4th Dimensionをアクティベートしなくてはなりません。この操作は、インターネッ トを利用してオンラインで行うか、あるいは中間ファイルを使用して行います。 ▼4Dアプリケーションをアクティベートするには、次の手順に従ってください。

1 使用したい4th Dimension アプリケーションを起動する(スタンドアロンの4th Dimensionまたは4D Server)。

「ようこそ」ダイアログボックスが表示されます。

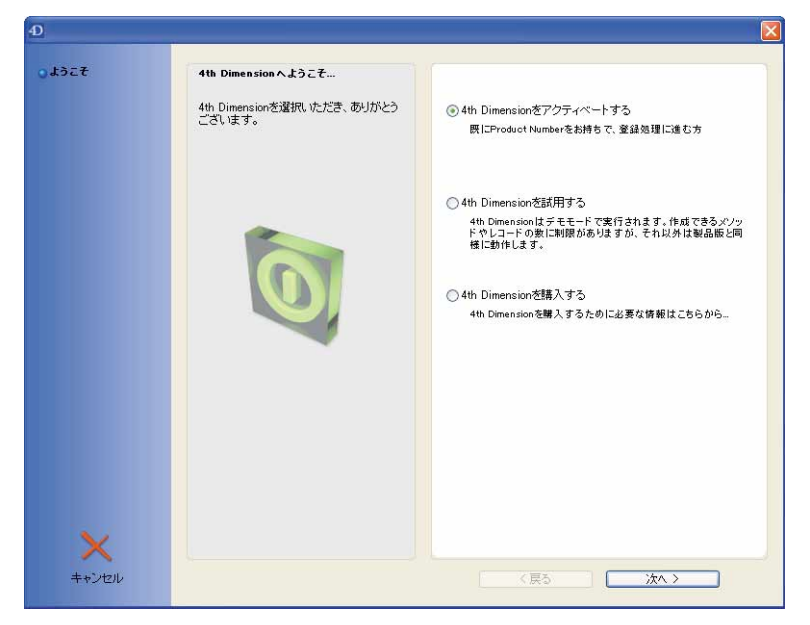

注:任意の4Dアプリケーションをアクティベートした後は、直接そのアプリケーショ ンから他のアプリケーションをアクティベートしたり、エクスパンションライセンス を追加することができます。この詳細は、後述の「Product NumberやExpansion Numberを追加する」の節を参照してください。

このダイアログボックスには、3つのオプションがあります。

- 4th Dimensionをアクティベートする:このオプションを選択すると、4th Dimensionアプリケーションをアクティベートする手順が開始されます。4th Dimensionを購入済みであり、Product Numberをお持ちの場合は、このオプションを 使用してください。
- 4th Dimensionを試用する:このオプションを選択すると、即座にアプリケーションがデモモードで実行されます(番号は必要ありません)。このモードでは、作成可能なオブジェクト数が制限され、Webサーバとプラグインの使用時間に関する制限があります。4th Dimensionはまだ購入していないが、4th Dimensionから提供される機能を評価したい場合には、このオプションを使用してください。

- 4th Dimensionを購入する:このオプションを選択すると、Webブラウザが起動され、4D製品のオンラインストアへ接続します。サイト上に表示される指示に従ってください。
- 2「4th Dimensionをアクティベートする」オプションを選択し、「次ヘ>」ボタンをクリックする。

「ソフトウェアライセンス同意書」に同意すると、次のダイアログボックスが表示され ます。

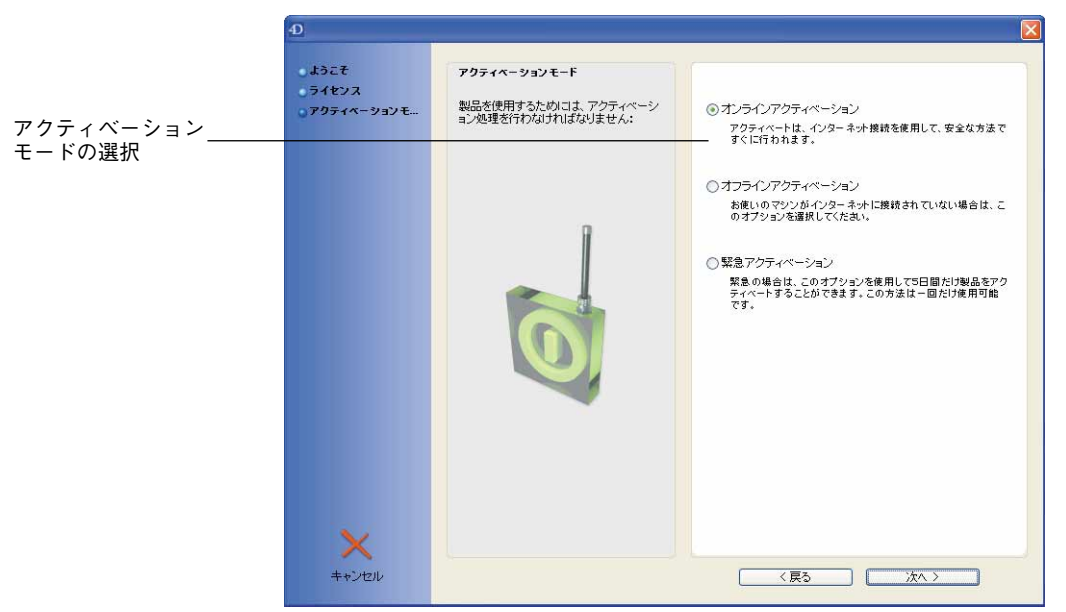

ダイアログボックスの右側にあるボタンにより、3つのアクティベーションモードのい ずれかを選択することができます

- ■オンラインアクティベーション:このモードでは、必要に応じて顧客用アカウント を作成し、Product Numberを入力した後で、暗号化されたインターネット接続を用 いて、4D社へこれらの情報をすべて送信することができます。それと引き換えに、 4th Dimensionにより自動的にインストールされるシリアルファイルを受け取りま す。通常はこのモードをお薦めします。後述の「オンラインアクティベーション」 の節を参照してください。
- ■オフラインアクティベーション:このモードでは、お使いのマシンと4D社のWeb サイト間におけるデータのやり取りは中間ファイルを用いて実行され、この中間 ファイルは手動で生成し、インストールしなければなりません。例えば、お使いの ネットワーク設定でオンラインモードを利用できない場合に、このモードを使用し てください。後述の「オフラインアクティベーション」の節を参照してください。

■ 緊急アクティベーション:このモードを使用すると、4D社のWebサイトへ接続し なくても、一定の条件下で4th Dimensionアプリケーションを一時的に(最長5日間) 有効にすることができます。後述の「緊急アクティベーション」の節を参照してく ださい。

#### オンラインアクティベーション

オンラインアクティベーションは、製品をアクティベートするための標準モードです。

- ▼ オンラインアクティベーションを実行するには、次の手順に従ってください。
- アクティベーションモード」ダイアログボックスにおいて、「オンラインアクティ ベーション」オプションを選択し、「次ヘ>」ボタンをクリックする。

「アカウントの選択」ページが表示され、新規アカウントの作成、または既存の顧客用 アカウントを使用することができます。

| Ð                                                                         |                                                                  |                                                                                                    |
|---------------------------------------------------------------------------|------------------------------------------------------------------|----------------------------------------------------------------------------------------------------|
| ようこそ<br>ライセンス<br>アクティペーションモ<br>アカウントを選択<br>Product Number入力<br>ありがとうございます | <b>アカウントを選択</b><br>アクティペーションを行わ <b>コ</b> は、あなたの4D<br>アカウントが必要です。 | ④オンラインでアカウントを作成する<br>まだアカウントをお持ちでなく、オンラインで作成する方、(40製<br>品を最初にアクティベートするために必要です)                             |
|                                                                           |                                                                  | <ul> <li>「既存のアカウントを使用する<br/>アカウントを使用にお持ちて、それを使用して40製品をアクティベートする方</li> <li>ログイン:</li> <li>パスワード:</li> </ul> |
| <b>×</b><br>キャンセル                                                         |                                                                  |                                                                                                    |

2 顧客用アカウントを既にお持ちの場合、「既存のアカウントを使用する」オプションを 選択し、ログイン名とパスワードの入力後、「次ヘ>」ボタンをクリックする。

ステップ5へ進みます。または、

4D社の顧客用アカウントをお持ちではない場合(ログイン名やパスワードをお持ちで はない場合)、「オンラインでアカウントを作成する」オプションを選択し、「次ヘ>」 ボタンをクリックする。

「アカウントの作成」ページが表示されます。

### ライセンスの更新

3 顧客用アカウントを作成するための情報を入力し、「次へ>」ボタンをクリックする。

注:「次ヘ>」ボタンは、そのページの各フィールドに正しく入力が行われた場合に のみ有効になります。入力した2つのパスワード(最低6桁)が同一であることと、電 子メールアドレスが有効であることを確認してください。

すると、「サマリー」ページが表示され、登録した情報を見直すことができます。

4「次ヘ>」ボタンをクリックしてアカウントを作成する。

登録した情報がすべて正しければ、4D社によりアカウントが作成され(情報は暗号化 モードで送信されます)、「Product Number登録」ページが表示されます。これと同時 に、登録した電子メールアドレスへ登録確認の電子メールが送信され、ログイン名が 提供されます。この情報はなくさないように注意してください。

注:エラーが発生した場合、これらの情報は送信されず、サマリーリストの下にメッセージが表示されます。

「Product Number登録」ページが表示されます。

- 5 アクティベートする Product Numberを「Product Number」エリアへ入力する (この 番号は、製品購入時に4Dより提供されます)。
- 6「送信」ボタンをクリックする。

登録した情報は、暗号化モードを使用しインターネット経由で4D社のサーバへ自動的 に送信されます。処理と確認作業が終了すると、サーバよりシリアルファイルが返信 され、このファイルはマシンの「Licenses」フォルダへ自動的にインストールされます (後述する「ライセンスの管理」の節を参照)。アプリケーションがすみやかにアク ティベートされ、ただちに使用可能となります。

さらに、登録時に指定したアドレスへ電子メールが送信されます。バックアップ目的 のため、この電子メールにはライセンスファイルのコピーが納められます。このコ ピーは、自動的にインストールされたファイルを紛失した場合に利用することができ ます。

7(任意)アプリケーションの Expansion Number をお持ちの場合、「Expansion Number」エリアにその番号を入力してから、メニューを用いて関連する Product Numberを選択する。次に、対応する「送信」ボタンをクリックする。

前のステップと同様に、シリアルファイルが自動的にインストールされ、このファイ ルを含む電子メールが送信されます。

注: Expansion Numberを続けて追加することもできます。詳細については、後述の 「Product NumberやExpansion Numberを追加する」の節を参照してください。

8「次ヘ>」ボタンをクリックする。

ダイアログボックスが現れ、アクティベーション手順が完了したことを知らせるメッ セージが表示されます。

9「4Dを開始する」をクリックし、4Dアプリケーションをオープンする。

#### オフラインアクティベーション

オンラインアクティベーションを行うには、インターネットに直接接続されたマシンが 必要です。一定の環境設定においては(ファイアウォール、インターネット接続されて いないサーバーマシンなど)、このメカニズムが適切に機能しません。通常は、「リクエ スト中にエラーが発生しました。」タイプのメッセージが現れ、オンラインアクティベー ションが不可能であることを示します。

この場合は、オフラインアクティベーションを選択すべきでしょう。

注:オフラインアクティベーションを続行するには、4D社のクライアントアカウントを 取得しておかなければなりません。4D社のクライアントアカウント作成に関する詳細は、 前述の節を参照してください。

- ▼オフラインモードで4Dアプリケーションを有効にするには、次の手順に従ってください。
- アクティベーションモード」ダイアログボックスにおいて、「オフラインアクティ ベーション」オプションを選択し、「次ヘ>」ボタンをクリックする。

「ファイル生成」ページが表示されます。

| Ð                                                                                                    |                                                                                                    |                                                            |
|----------------------------------------------------------------------------------------------------|----------------------------------------------------------------------------------------------------|------------------------------------------------------------|
| <ul> <li>ようこそ</li> <li>ライセンス</li> <li>ファイル生成</li> <li>ファイル通信</li> <li>ファイル語の込み</li> <li>ありがとうございます</li> </ul> | ファイル生成<br>現に40アカウント参加持ちで、オフライン<br>マンティベーションが行いたした。ファ<br>イルを生成して40日ごを削していたごき<br>ます。追ってシリアルファイルが過信され<br>ます。 | オフラインアクティベーション<br>Step 1: 送信するファイルを生成する<br>Product Number: |
|                                                                                                    | Ø                                                                                                    | <b>電子メール:</b><br>ファイル生成。                                   |
| ×                                                                                                    |                                                                                                    |                                                            |
| キャンセル                                                                                                    |                                                                                                    | ( (戻る ) ( 次へ )                                             |

### ライセンスの更新

3

オフラインアクティベーションは、3つの手順を経て実行されます。

- ステップ1:このダイアログボックスを使用し、シードIDファイルを生成します。 このファイルは、例えば、インターネットへのアクセスが可能であるマシン上に配 置することができます。
- ステップ2:4D社のWebサイトへ接続し、ファイルをサブミットします。すると、 引き換えにシリアルファイルが電子メールで送信されます。
- ステップ3:シリアルファイルをインストールし、4Dをアクティベートします。
- 2 ウインドウ上部に Product Number と電子メールアドレスを入力し、「ファイルを生成…」をクリックする。

ファイルを保存する標準のダイアログボックスを使用し、作成されるファイルの名前 とディスク上の保管場所を指定することができます。必要があれば、インターネット への接続を行えるマシン上にこのファイルをコピーします。

3「次ヘ>」ボタンをクリックする。

次のステップ(ファイルの送信)を解説するページが表示されます。

- 4 お使いのWebブラウザを使用して、登録カードやウインドウ上に記載されたアドレスの4Dインターネットサイトへ接続し、「4Dレジストレーション」サイトのリンクをクリックする。
- 5 このサイト上で与えられる指示に従う。まず、ログイン名を指定し、ディスク上に生成されたライセンスファイルを有効にする。

処理と確認作業が終了すると、登録時に指定したアドレスへ電子メールが送信されま す。このメールには、シリアルファイルが含まれています。

- 6「ファイルの送信」ページへ戻り、「次へ>」ボタンをクリックする。 3番目のステップ(ファイルの統合)に対応するページが表示されます。
- 7 4th Dimension アプリケーションが格納されているマシン上にシリアルファイルをコ ピーした後、「ファイルの選択」ボタンをクリックして、このファイルを選択する。

このファイルは、ハードディスク上の任意の場所に配置することができます。4th Dimensionは、「Licenses」フォルダにこのファイルを再コピーします(後述する「ライセンスの管理」の節を参照)。

- 8 「次ヘ>」ボタンをクリックする。 ダイアログボックスが現れ、アクティベーション手順が完了したことを知らせるメッ セージが表示されます。
- 9「4Dを開始する」をクリックし、4Dアプリケーションをオープンする。

#### 緊急アクティベーション

例えば長期にわたるネットワーク障害の場合など、一定の限定された状況において、接続を行わずに4Dアプリケーションを有効にする必要があるかもしれません。

この場合、緊急アクティベーションを使用すると、その状況が調整されるまで、Product Numberをもとにしてアプリケーションを直接アクティベートすることができます。

緊急アクティベーション手順を使用するには、次のような制約が条件としてあることを 覚えておいてください。

■ 特定のProduct Number に関して一度だけ利用することができます。

- 一定のProduct Number に対してのみ利用が許可されます。
- ■アプリケーションは最長で5日間有効になります。
- ▼ 緊急アクティベーションを実行するには、次の手順に従ってください。
- 1 「アクティベーションモード」ダイアログボックスにおいて「緊急アクティベーショ ン」オプションを選択し、「次ヘ>」ボタンをクリックする。

「緊急モード」ページが表示されます。

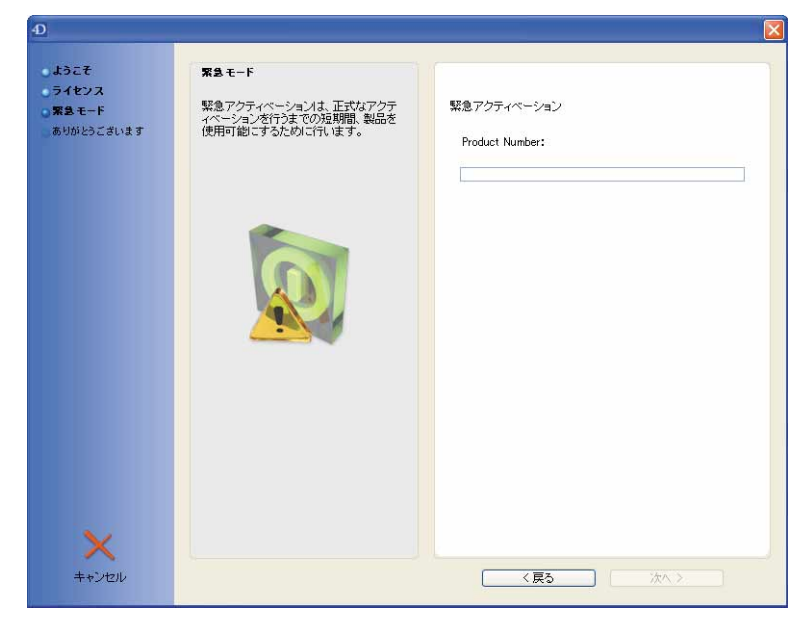

2 Product Number を入力し、「次へ>」ボタンをクリックする。

Product Number が受け付けられると、ダイアログボックスが現れ、アクティベーション手順が完了したことを知らせるメッセージが表示されます。

## ライセンスの更新

3 [4Dを開始する」をクリックし、4Dアプリケーションをオープンする。

#### Product Number やExpansion Number を追加する

初めて4Dアプリケーションをアクティベートした後、他の製品をアクティベートする必要があるかもしれません。

また、例えばプラグインやエクステンションを追加して、アプリケーションの機能を拡 張したいかもしれません。このような場合、さらにExpansion Numberを追加する必要が あります。例えば、次のような場合はExpansion Numberの追加が必要です。

■ プラグインを追加する場合(4D Write、4D View など)

■ 4D Client 接続をさらに追加する場合

■ 4D Web Server や 4D Web Services タイプのエクステンションを追加する場合

■ 4D Runtime Volume License のライセンスをインストールする場合

注:エクステンションが付属するアプリケーションを直接購入された場合には(例えば、 Webサーバ機能が付属する 4D Server)、Expansion Number を追加する必要はありません。この場合、エクステンションは主要な Product Number に組み込まれています。

▼ Product Number や Expansion Number を追加するには、次の手順に従ってください。

4th Dimension または 4D Server を使用し、データベースをオープンする。
 データベースの内容はどのようなものでも構いません。

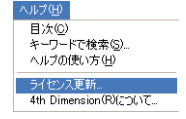

2 「ヘルプ」メニューから「ライセンス更新…」コマンドを選択する。 次のダイアログボックスが表示されます。

| 1            | Product Number入力                            |                                                                      |
|--------------|---------------------------------------------|----------------------------------------------------------------------|
| 4            | 既に4Dにアカウントを持っていて、オンラインで<br>4D製品をアクティペートする方。 | 製品登錄:                                                                |
| ラインアクティベーション | ロヴイン:                                       | Product Numberを登録する方                                                 |
| 3            | パスワード:                                      | Product Number                                                       |
| ラインアクティペーション |                                             | 送信                                                                   |
| 1            |                                             | X210                                                                 |
| 有効なライセンス     |                                             | Expansion Numberを登録する方<br>Expansion Numberは、対応するProduct Numberとともに使用 |
| 67           |                                             | することができます。<br>Expansion Number                                       |
| ライセンスフォルダ    |                                             | 対応するProduct Number:                                                  |
|              |                                             | 送信                                                                   |
|              |                                             | 接続期間で成朝(強約)ださい。                                                      |
| × .          |                                             |                                                                      |

#### 注:

・このページに関する詳細は、後述の「ライセンスの管理」を参照してください。

 ・シングルユーザ版の4Dアプリケーションを使用している場合は、CHANGE LICENSESコマンドを使用して、このダイアログボックスを表示することもできます。
 詳細については、4Dの『ランゲージリファレンス』マニュアルを参照してください。

アプリケーションを初めてアクティベートする場合と同じように、ウインドウ左側の 対応するボタンをクリックして、オンラインアクティベーションまたはオフラインア クティベーションを選択しなければなりません。これら2つのモードに関する詳細は、 前述の「4Dアプリケーションをアクティベートする」の節を参照してください。

#### オンラインで追加する

オンラインでのライセンス追加は、標準手順となっています。これを行うためには、有 効なインターネット接続が必要です。

- ▼ Product Number や Expansion Number をオンラインで追加するには、次の手順に従っ てください。
- 1 「ライセンス更新」ダイアログボックスの「オンラインアクティベーション」ボタン をクリックする。

ログインが既に入力された状態で、「アカウントの選択」ページが表示されます。

3

|                                   | ④ ライセンス更新                                                                         |                                                                                                    |                                                           |  |
|-----------------------------------|-----------------------------------------------------------------------------------|----------------------------------------------------------------------------------------------------|-----------------------------------------------------------|--|
| オンラインアクティ<br>ベーションヘアクセス―<br>するボタン | オンラインアクティペーション<br>マンラインアクティペーション<br>オフラインアクティペーション<br>です<br>有効なライセンス<br>ライセンスフォルダ | フィル生成<br>閉こ40アカウントをお持ちで、オフライン<br>でアクティベーションを行いたい方。ファ<br>イルを生成して40月に送信していただき<br>ます。追ってシリアルファイルが返信され<br>ます。 | Step 1: ファイルを生成する<br>Product Number:<br>電子メール:<br>ファイル生成- |  |
|                                   | キャンセル                                                                             |                                                                                                    | 〈戻る〉 次へ 〉                                                 |  |

2 ログインが正しいことを確認した後、パスワードを入力して「次へ>」ボタンをク リックする。

情報に誤りがなければ、「Product Number 登録」ページが表示されます。

- 3 必要な情報を入力する。
  - Product Number:新しい製品をアクティベートしたい場合は、このエリアに入力し (前述の「4Dアプリケーションをアクティベートする」の節を参照)、その下にある 「送信」ボタンをクリックします。Expansion Numberの追加だけを行いたい場合、こ のエリアは空白のままにしておきます。
  - Expansion Number: アクティベートするプラグインまたはエクステンションの番号 (購入時に4Dから提供されます)。
  - 関連製品の番号:このメニューには、そのマシンに登録されたProduct Numberがすべて一覧表示されます。Expansion Numberを関連付けようとするProduct Numberを 選択し(各プラグインやエクステンションにはProduct Numberを付けなければなり ません)、次にエリアの下側にある「送信」ボタンをクリックします。

入力した情報はインターネット経由で自動的に4D社のサーバへ送信されます。処理と 確認作業が終了すると、サーバよりシリアルファイルが返信されます。このファイル はマシンの「Licenses」フォルダへ自動的にインストールされます(後述する 「Licensesフォルダの内容」の節を参照)。

この新しいライセンスを反映させるため、アプリケーションを再起動しなければなり ません。

これと同時に、登録時に指定したメールアドレスへ電子メールが送信されます。バッ クアップ目的のため、この電子メールにはシリアルファイルのコピーが納められ、 ファイルが万が一失われた場合に、自動インストールされたファイルと置き換えるた めに使用されます。

#### オフラインで追加する

マシンがインターネットに接続していない場合に、オフラインでライセンスを追加する 必要があるかもしれません。オフラインアクティベーションに関する詳細は、前述の 「オフラインアクティベーション」の節を参照してください。

- ▼ Product Number や Expansion Number をオフラインで追加するには、次の手順に従って ください。
- 1 「ライセンス更新|ダイアログボックスの「オフラインアクティベーション|ボタン をクリックする。

次のページが表示されます。

|                                  | ① ライセンス更新                                                                               |                                                                 |                                                     |
|----------------------------------|-----------------------------------------------------------------------------------------|-----------------------------------------------------------------|-----------------------------------------------------|
| オフラインアクティ<br>ベーションヘアクセス<br>するボタン | ロフィビンス更新<br>オンラインアクライベーション<br>オフラインアクライベーション<br>オフラインアクライベーション<br>通知なライセンス<br>ライセンスフォルダ | Product Number入力<br>開こ4Dにアカウントを持っていて、オンライ<br>ンで4D製品をアクティベートする方。 | ▼ Step 3 受信したファイルをインストール ログイン: W10100 パスワード: *****4 |
|                                  | <b>×</b><br>キャンセル                                                                       |                                                                 |                                                     |

オフラインモードでライセンスの更新を行う手順は、製品を有効にする手順と同じで す。詳細については、前述の「オフラインアクティベーション」の節を参照してくだ さい。

Expansion Numberを関連付けようとする製品の番号を指定しなければならない点に留 意してください。

新しいライセンスを反映させるためには、アプリケーションを再起動しなければなり ません。

4D ProductLine インストールガイド

#### ライセンスの管理

#### ライセンスを表示する

お使いのマシンにインストールされた4Dライセンス、およびそのプロパティは、「ライ センス更新…」ダイアログボックスの特定ページで表示することができます。

「ヘルプ」メニューの「ライセンス更新…」コマンドを選択すると、デフォルトとしてこのページが表示されます。

| ④ ライセンス更新                                                                                     |        |                                                            |
|-----------------------------------------------------------------------------------------------|--------|------------------------------------------------------------|
| オンラインアクライペーション<br>マンラインアクライペーション<br>オフラインアクライペーション<br>オフラインアクライペーション<br>市所なライセンス<br>ライセンスフォルタ | ファイル生成 | Step 1: ファイル芝生成する<br>Product Number:<br>電子メール :<br>ファイル生成. |
| <b>×</b><br>キャンセル                                                                             |        | 〈戻る 次へ >                                                   |

「ライセンス」エリアには、マシンにインストールされたライセンスのリストが表示され ます。メインライセンス(製品のライセンス)に関連付けられたエクスパンションライ センスは、階層サブアイテムとして表示されます。

複数のライセンスが存在する場合、使用中のライセンスは矢印で示されます。プラグインが使用されている場合は、同時に使用可能なライセンスが複数存在する可能性があります。

このリストからライセンスを選択すると、2つの情報エリアが更新されます。

■エリアの左側には、そのライセンスに組み込まれている製品、プラグイン、エクスパンションが表示されます。マルチユーザ用ライセンスの場合は、その製品に対して許可された同時ユーザ数が右側の欄に示されます。

■ ライセンスリストの下側にあるエリアには、選択したライセンスの特性(番号、プ ラットフォーム、使用期限)が表示されます。

このウインドウに表示される情報は、ハードディスク上にHTMLフォーマットで格納さ れたライセンスファイルから参照しています。このリストのコンテキストメニュー(ラ イセンス上で、Windowsでは右クリック、Mac OSではControl+クリックする)の「ライ センスファイルを開く」を選択すると、ライセンスの内容を直接Webブラウザに表示す ることができます。

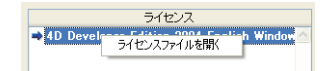

ライセンスファイルに関する詳細は、次の節を参照してください。

#### 「Licenses」フォルダの内容と表示

4D環境へインストールしたシリアルファイルはすべて、ハードディスク上の「Licenses」 フォルダに集められます。Webブラウザを用いて、これらのファイルが開かれると、 ファイルに格納されたライセンスやその特性に関する情報が表示されます。

「Licenses」フォルダは次の場所に配置されています。

■ Windows: Documents and Settings¥All Users¥Application Data¥4D¥Licenses

■ Mac OS : Library:Application Support:4D:Licenses

このフォルダの場所は、お使いのオペレーティングシステムのバージョンや言語によっ て変わります。

次の2つの方法により、4Dからこのフォルダへアクセスすることができます。

- ■「ライセンス更新…」ダイアログボックスにおいて、ライセンスリストのコンテキス トメニューから「表示」コマンドを選択するか(前述の節を参照)、または「ライセン スフォルダ」ボタンをクリックします。
- ■「製品について」ダイアログボックスにおいて、「ライセンスフォルダ」ボタンをク リックします。

3

「製品について」ウインドウ

|                              | ① 製品について<br>プログラム データペース システム                                      | A 4D Worldwide Copyrights |  |
|------------------------------|--------------------------------------------------------------------|---------------------------|--|
|                              | Koichi Otobe<br>4d-jepen                                           | Color and a               |  |
| 「Licenses」フォルダへ<br>アクセスするボタン | <u>ライゼンスフォルダ</u><br>プログラム情報                                        |                           |  |
|                              | ブログラムタイプ:                                                          | ブログラムバージョン:               |  |
|                              | 4th Dimension(R)                                                   | Windows(TM) バージョン 8.0.1   |  |
|                              | プログラムの場所:                                                          |                           |  |
|                              | C¥download¥4d¥4D2004¥2004.1_b6_public¥Win¥4th Dimension Win¥4D.exe |                           |  |
|                              | 4D フォルダ:                                                           |                           |  |
|                              | C#Documents and Settings#All Users#Application Data#4D#            |                           |  |
|                              |                                                                    |                           |  |
|                              | M                                                                  |                           |  |
|                              |                                                                    | <u>終了</u>                 |  |

ライセンスリストのコンテキストメニューから「表示」コマンドを使用することもでき ます(「有効なライセンス」ページ)。4Dアプリケーションをアクティベートした場合、 このフォルダには少なくとも1つのシリアルファイルが格納されています(HTML形式の ファイル)、ファイル名は"XXXX.html"であり、"XXXX"はProduct Numberを表わしま す。

異なる複数の製品、プラグインまたはエクステンションを有効にした場合、このフォル ダには複数のシリアルファイルが格納されます。

ライセンスファイルの内容を表示するには、Webブラウザを使用してそのファイルを オープンします。「ライセンス更新...」ダイアログボックスの「有効なライセンス」ペー ジでコンテキストメニューを使用すると、ライセンスファイルを直接開くことができま す。

次に示すように、ライセンスに関する情報が表示されます。

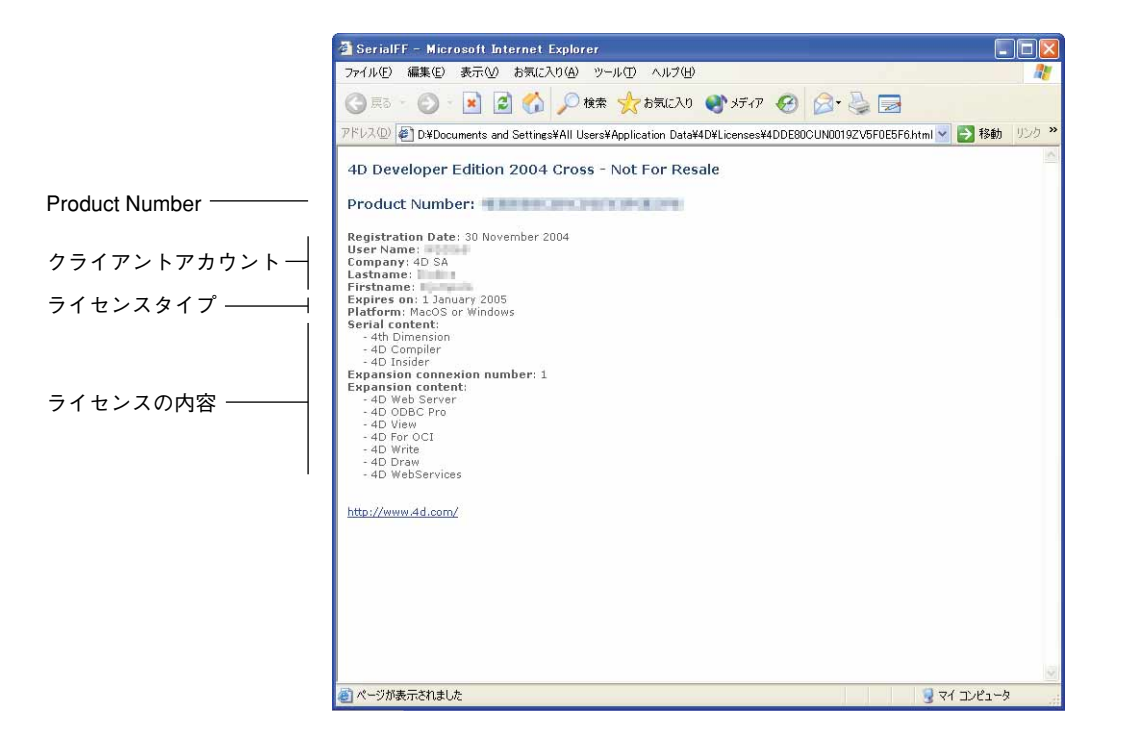

提供される情報は、ライセンスのタイプによって変わります。